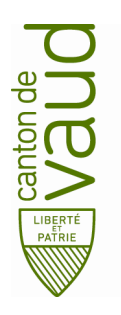

## Direction générale de l'enseignement obligatoire

Direction pédagogique

Centre de l'informatique pédagogique de l'enseignement obligatoire (CIPEO)

Rue de la Barre 8 1014 Lausanne

## Installation de son compte de messagerie sur son ordinateur Mac avec l'application Mail

| Documentation rédigée par   | CPN/hdm      |  |
|-----------------------------|--------------|--|
| Date                        | 2 avril 2020 |  |
| Version de la documentation | 1.1          |  |

## Configurer votre compte de messagerie @edu-vd.ch sur Mail.app, Contacts.app et Calendrier.app

• Cliquer sur l'icône « Préférences Système » dans votre dock.

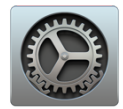

• Choisir Comptes Internet.

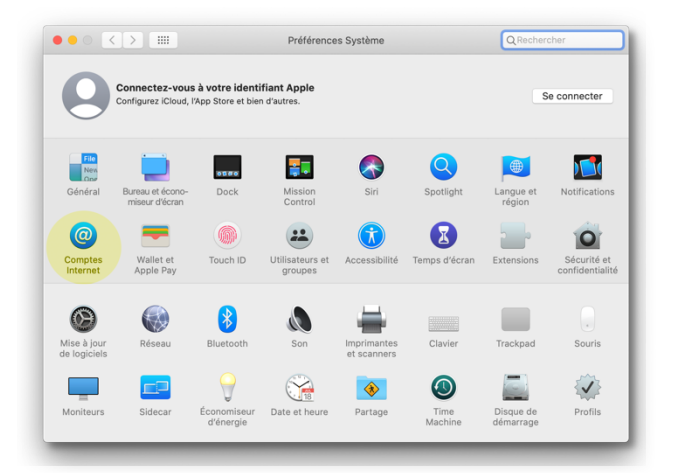

• Créer un nouveau compte internet en choisissant l'option Exchange.

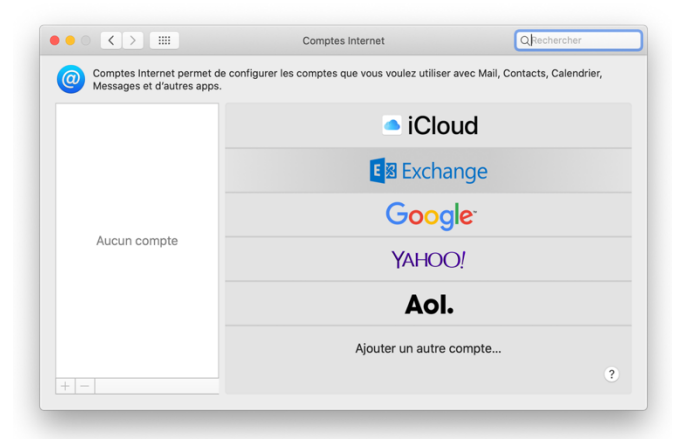

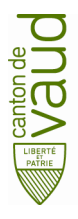

Direction générale de l'enseignement obligatoire Direction pédagogique Centre de l'informatique pédagogique de l'enseignement obligatoire (CIPEO) Installation de son compte de messagerie sur son ordinateur Mac avec l'application Mail

• Entrer vos Prénom et Nom, votre adresse e-mail <u>prenom.nom@edu-vd.ch</u> et cliquer sur **Se connecter.** 

|                                            |                                                    | -                     |
|--------------------------------------------|----------------------------------------------------|-----------------------|
| Comptes Internet pe<br>Messages et d'autre | <b>E</b> ⊠ Exchange                                | Contacts, Calendrier, |
|                                            | Commencez par remplir les informations suivantes : |                       |
|                                            | Nom : Prénom Nom                                   |                       |
| Aucun compte                               | Adresse e-mail : prenom.nom@edu-vd.ch              |                       |
|                                            | Annuler Se connecter                               | •                     |
|                                            | ҮАНОО!                                             |                       |
|                                            | Aol.                                               |                       |
|                                            | Ajouter un autre com                               | ote                   |
|                                            |                                                    | ?                     |

Dans la fenêtre suivante, cliquer à nouveau sur Se connecter.

| Comptes<br>Message                 |                      | E 🛛 Exchange                                                    | Calendrier, |
|------------------------------------|----------------------|-----------------------------------------------------------------|-------------|
|                                    | Se connecter à votre | e compte Exchange à l'aide de Microsoft ?                       |             |
| Votre adresse e<br>votre compte Ex |                      | sera envoyée à Microsoft pour obtenir les informations c<br>ge. | le          |
|                                    | Annuler              | Configurer manuellement Se connec                               | ter         |
| Aucun compte                       |                      | Google                                                          |             |
|                                    | compte               | ҮАНОО!                                                          |             |
|                                    |                      | Aol.                                                            |             |
|                                    |                      | Ajouter un autre compte                                         |             |
|                                    |                      |                                                                 | ?           |

• A ce stade, renseigner le mot de passe lié à votre adresse e-mail @eduvd.ch et cliquer sur **Se connecter.** 

| • • < >                    | Comptes Internet                                    | Q Rechercher     |
|----------------------------|-----------------------------------------------------|------------------|
| Omptes Inte<br>Messages et | Microsoft                                           | :ts, Calendrier, |
|                            | ← prenom.nom@edu-vd.ch                              |                  |
|                            | Entrez le mot de passe                              |                  |
|                            | Mot de passe                                        |                  |
| Aucun cor                  | J'ai oublié mon mot de passe                        |                  |
|                            | Se connecter avec un autre compte                   |                  |
|                            | Se connecter                                        |                  |
|                            |                                                     |                  |
| + -                        |                                                     | ?                |
|                            | Conditions d'utilisation Confidentialité et cookies |                  |
|                            | Annuler                                             |                  |

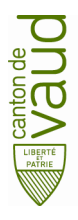

Direction générale de l'enseignement obligatoire Direction pédagogique Centre de l'informatique pédagogique de l'enseignement obligatoire (CIPEO) Installation de son compte de messagerie sur son ordinateur Mac avec l'application Mail

• Attendre quelques instants et finaliser la configuration de votre compte Office 365 sur votre ordinateur macOS en cliquant sur **Terminé**.

|                                            | Comptes Internet          | Q Rechercher          |
|--------------------------------------------|---------------------------|-----------------------|
| Comptes Internet pe<br>Messages et d'autre | E Exchange                | Contacts, Calendrier, |
|                                            | 🗹 🕵 Mail                  |                       |
| Aucun compte                               | Contacts                  |                       |
|                                            | Calendriers               |                       |
|                                            | Rappels                   |                       |
|                                            | Votes Notes               |                       |
|                                            | Annuler Précédent Terminé |                       |
|                                            | Ajouter un autre compte   | ·                     |
|                                            |                           | 3                     |

• Sélectionner les autres apps que vous voulez utiliser avec ce compte :

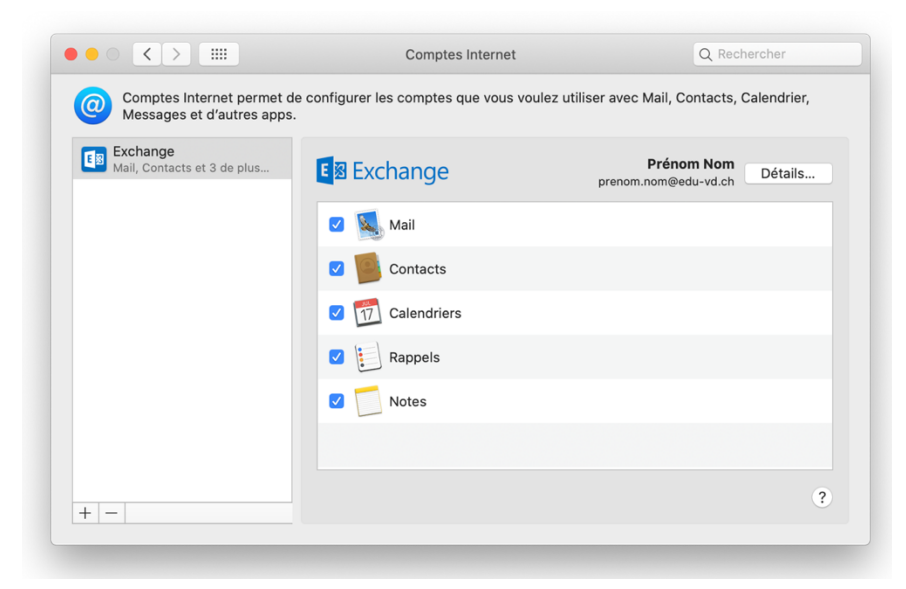

Les courriels @edu-vd.ch sont désormais disponibles dans Mail, les contacts dans Contacts et le calendrier dans Calendrier.